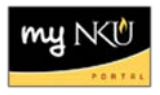

## **Display Vendor**

Transaction Code: MK03

## Location(s): SAP GUI

**Purpose:** Perform this procedure when you need to find a vendor number or validate a vendor has been added to the Vendor Master List in SAP.

- 1. Log into myNKU.
- 2. Select SAP GUI tab.
- 3. Select either Microsoft Windows or Mac.
- 4. Access transaction code, MK03.
- 5. Click Enter.

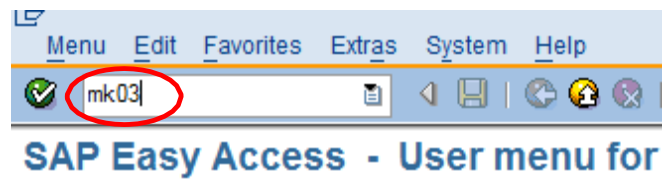

6. Click Vendor Match Code button.

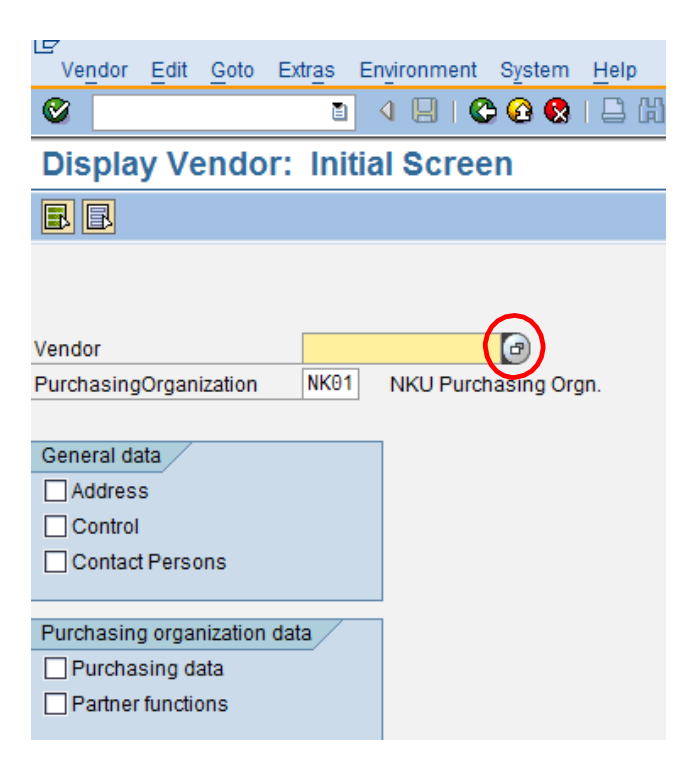

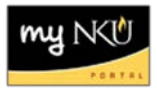

7. Use wildcards (\*) with your search for vendor name.

## 8. Click Enter.

| 🔄 Vendor Account Number (1) |           |  |
|-----------------------------|-----------|--|
| Vendors: Purchasing(NKU)    |           |  |
| Name                        | *madness* |  |
| Name 2                      |           |  |
| Street                      |           |  |
| City                        |           |  |
| Region                      |           |  |
| Postal Code                 |           |  |
| Maximum No. of Hits         | 500       |  |
|                             |           |  |

- 9. Select the Vendor.
- 10. Click Enter.

**Note**: A list of possible vendors will display with the number of entries found appearing at the top of the screen. Use the address information to verify the correct vendor.

|   | 🖻 Vend   | or Account Number (1      | 1) 1 Entry found     |           |               |                 |               |                    |     |
|---|----------|---------------------------|----------------------|-----------|---------------|-----------------|---------------|--------------------|-----|
|   |          | Vendors by Address Attrib | outes (Fuzzy Search) | V         | endors by Add | ress Attributes | Procee        | ed Initially Accor |     |
|   |          |                           |                      |           | $\nabla$      |                 |               |                    |     |
| ( | <b>V</b> |                           |                      |           |               |                 |               |                    |     |
|   | Vendor   | Name                      | Street               | House No. | Postl Code    | City            | Search Term 1 | Search Term        | Cty |
| 4 | 116140   | TENOR MADNESS             | 355 DEERE RD         |           | 50701         | WATERLOO        | TENOR MADNESS |                    | US  |
|   |          |                           |                      |           |               |                 |               |                    |     |
|   |          |                           |                      |           |               |                 |               |                    |     |

• You may limit the search to a particular area by using the Region section.

| 🔄 🕑 Vendor Account Number (1) |       |
|-------------------------------|-------|
| Vendors: Purchasing(NKU)      |       |
| Name                          | *del* |
| Name 2                        |       |
| Street                        |       |
| City                          |       |
| Region                        |       |
| Postal Code                   |       |
|                               |       |
|                               |       |
| Maximum No. of Hits           | 500   |

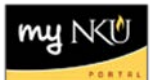

• You may search for a company "Doing Business As" (DBA) by using the Name 2 field.

|   | 🔄 Vendor Account Number (1) |         | X |
|---|-----------------------------|---------|---|
|   | Vendors: Purchasing(NKU)    |         | _ |
|   | Name                        |         |   |
|   | Name 2                      | [*hand* |   |
|   | Street                      |         |   |
|   | City                        |         |   |
| I |                             |         |   |

**Note:** Notice how the search term of 'hand' is only displayed in the Name 2 field and not in the Name 1 field. Searching for any vendor using DBA should utilize Name 2.

| ndor Account Number (1) 1 E | ntry found                                               |                                                                                                    |                                                                    |                                                                    |                                                                                                    |
|-----------------------------|----------------------------------------------------------|----------------------------------------------------------------------------------------------------|--------------------------------------------------------------------|--------------------------------------------------------------------|----------------------------------------------------------------------------------------------------|
| Vendors: Purchasing(NKU)    |                                                          |                                                                                                    |                                                                    |                                                                    |                                                                                                    |
|                             | V                                                        |                                                                                                    |                                                                    |                                                                    |                                                                                                    |
| 3 M M to P D I t            |                                                          |                                                                                                    |                                                                    |                                                                    |                                                                                                    |
| or Name 1                   | Name 2                                                   | Street                                                                                                    | City                                                               | Rg                                                                 | PostalCode                                                                                                    |
| 4 A DAIGGER & COMPANY INC   | DBA ETA HAND2MIND                                        | 500 GREENVIEW CT                                                                                                    | VERNON HILLS                                                       | IL                                                                 | 60061                                                                                                    |
|                             | endor Account Number (1) 1 E<br>Vendors: Purchasing(NKU) | endor Account Number (1) 1 Entry found<br>Vendors: Purchasing(NKU)<br>Vendors: Purchasing(NKU)<br>Vendo | endor Account Number (1) 1 Entry found<br>Vendors: Purchasing(NKU) | endor Account Number (1) 1 Entry found<br>Vendors: Purchasing(NKU) | endor Account Number (1) 1 Entry found<br>Vendors: Purchasing(NKU)<br>Vendors: Purchasing(NKU)<br>Name 1 Name 2 Street City Rg<br>A DAIGGER & COMPANY INC DBA ETA HAND2MIND 500 GREENVIEW CT VERNON HILLS IL |

11. Select All to view all General data and Purchasing organization data.

| Display Vendor: .            | Initial Sc | creen                   |
|------------------------------|------------|-------------------------|
|                              |            |                         |
|                              |            |                         |
| Vendor                       | 102094     | A DAIGGER & COMPANY INC |
| PurchasingOrganization       | NK01       | NKU Purchasing Orgn.    |
|                              |            |                         |
| General data                 |            |                         |
| Address                      |            |                         |
| Control                      |            |                         |
| Contact Persons              |            |                         |
|                              |            |                         |
| Purchasing organization data |            |                         |
| Purchasing data              |            |                         |
| Partner functions            |            |                         |
|                              |            |                         |

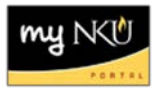

## 12. Click Enter.

|                              | ▼ « 📙      | 😞 🚫 💽      | 18 11 (     |
|------------------------------|------------|------------|-------------|
| Display Vendor:              | Initial Sc | reen       |             |
|                              |            |            |             |
|                              |            |            |             |
| Vendor                       | 102094     |            | Q A DAI     |
| PurchasingOrganization       | NK01       | NKU Purcha | asing Orgn. |
| General data                 |            |            |             |
| ✓ Address                    |            |            |             |
| Control                      |            |            |             |
| ✓ Contact Persons            |            |            |             |
| Purchasing organization data |            |            |             |
| ✓ Purchasing data            |            |            |             |
| Partner functions            |            |            |             |

- Vendor information is displayed.
- Click Next Screen or Previous Screen to view all information.

| Display Ven         | dor: Address             |                      |                     |   |
|---------------------|--------------------------|----------------------|---------------------|---|
| %                   |                          |                      |                     |   |
| Vendor [102094      | ٦                        |                      |                     |   |
| Preview             |                          |                      |                     |   |
| Name                |                          |                      |                     |   |
| Title               |                          | •                    |                     |   |
| Name                | A DAIGGER & COMPANY INC  |                      |                     |   |
|                     | DBA ETA HAND2MIND        |                      |                     |   |
| Search Terms        |                          |                      |                     |   |
| Search term 1/2     | ETA HAND2MIND            |                      |                     |   |
| Street Address      |                          |                      |                     |   |
| House no./street    | 500 GREENVIEW C          | Т                    |                     |   |
| City/State/ZIP Code | VERNON HILLS             |                      | IL 60061            | 7 |
| Country             | US USA                   |                      | Illinois            | _ |
| Time zone           | CST                      |                      |                     |   |
| Communication       |                          |                      |                     |   |
| Communication       |                          |                      |                     |   |
| Language            | English                  |                      | Other Communication |   |
| Telephone           | 847-968-5264             | Extension            |                     |   |
| Mobile Phone        |                          | _                    |                     |   |
| Fax                 | 847-281-2566             | Extension            |                     |   |
| E-Mail              | rweiss@hand2mind.com     |                      |                     |   |
| Comments            | NAME CHANGE PER CO./REC. | W-9 ON 6/6/14 (B.C.) |                     |   |